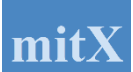

# Vejledning til administrator for mitX.dk afstemningssystem

(pr. 24. marts 2021)

I **mitX.dk** afstemningssystemet systemet kaldes en stribe afstemninger for et **event**. Det vil oftest være en generalforsamling, men det kan være alt andet også, hvor der ønskes en eller flere afstemninger.

mitX.dk afstemningssystemet kan håndtere her-og-nu afstemninger, og det kan håndtere afstemninger der strækker sig over længere tid, f.eks. ur-afstemninger.

## Stemmeafgiver kaldes en vælger.

**mitX.dk** baserer sig på, at alle vælgere har en **mailadresse**. Flere vælgere kan dele den samme mailadresse, idet hver vælger kan tilknyttes et alias, så vælgerne kan skelne mellem afstemningsmailen. Vælgere kan oprettes på forhånd, og på selve mødet, indtil dirigenten lukker for flere deltagere.

Vælgerne kan stemme via deres PC, iPad eller smartphone.

mitX.dk afstemningssystemet kan håndtere afstemninger hvor hver vælger har 1 stemme, men det kan også håndtere vægtede afstemninger, hvor hver vælger har flere stemmer.

**mitX.dk** afstemningssystemet er særdeles velegnet til afstemninger på både **videomøder** og møder med **fysisk fremmøde**. Et event kan forsynes med en PIN kode, som dirigenten offentliggør på mødet. Det sikrer, at kun de fremmødte kan afgive stemme. Da systemet automatisk tæller alle stemmer, også de vægtede, så er stemmetællere ikke nødvendige.

Alle afstemninger kan laves på forhånd, men det er ofte nødvendigt at tilpasse de enkelte valgpunkter. F.eks. ved opstilling af kandidater til en bestyrelse eller ved ændringsforslag der skal stemmes om. Alle valgpunkter kan ændres frem tid tidspunktet hvor dirigenten åbner afstemningen.

Hvis det viser sig, at der er fejl på stemmesedlerne, kan valghandlingen afbrydes, og valgpunktet lukkes indtil fejlen er ændret. Når punktet igen åbnes for afstemning, vil eventuelle stemmer blive fjernet, og vælgerne skal afgive deres stemme på ny. Valghandlingen pågår indtil dirigenten lukker den.

**Dirigenten** og **administrator** har mulighed for at se resultatet før vælgerne, og han kan erklære valget for godkendt, samt meddele resultatet. Når afstemningen markeres som afsluttet, kan alle vælgere også se resultatet.

Dirigenten kan også lukke et valgpunkt "Ad notam", hvis han konstaterer at punktet ikke kræver afstemning.

Valgpunktets resultat sendes på mail til administrator og dirigent, når de klikker på resultatknappen. Så er det klar som bilag til referatet.

#### Pris for benyttelse af mitX.dk:

<u>Et event</u> med op til 250 vælgere koster kr. 500,-. I en introduktionsfase kan der tilbydes en lavere pris. Ring eller skriv til Tage Gejl, telefon 23391177 eller send en mail til <u>tage@gejl.dk</u> med jeres ønsker.

For større events udregnes prisen i forhold til det forventede antal vælgere. Forhør om prisen.

## Udviklingsmulighed for større kunder

Der arbejdes på en løsning, hvor stemmelinks udsendes fra kundens egen mail server. Dette er under udvikling, og er ikke nødvendigvis klar til dit brug. Forhør venligst om denne mulighed er klar, når dit event skal i luften.

Det forudsættes, at kunden leverer mailadresser, med evt. vægtning, til mitX.dk i en EXCEL fil.

Links leveres fra mitX.dk til kunden i en EXCEL fil med mailadresse og tilhørende stemmelink. Kunden sørger selv for at sende de individuelle link til deres vælgere. Hvis kunden har en eboks løsning, så kunne afstemningslinket leveres her.

## Forberedelse af event.

Udføres normalt af administrator, når han har fået tilsendt link fra mitX.dk

Eventet administreres af en administrator. Her er administratorbilledet:

| mitX<br>Registrering                                                     | af afstemningsevent med mitX.dk                                                                                                    |
|--------------------------------------------------------------------------|----------------------------------------------------------------------------------------------------|
| Event navn                                                               | Generalforsamling i Andelsforeningen PIN kode 1234 Vægtet afstemning 🗹                                                                                                    |
| Event note til vælgeren<br>(denne tekst udsendes<br>sammen stemmesedlen) | Kære andelshaver.<br>Det er nu igen tid til generalforsamling i Andelsforeningen, denne gang som videomøde.<br>I år laver vi al afstemning via afstemningssystemet mitX.dk<br>Derfor modtager du et afstemningslink, som du skal bruge ved afstemning.<br>Ved tjek ind skal du bruge den PIN kode dirigenten oplyser dig om på videomødet.<br>Det fortæller han mere om når generalforsamlingen begynder.<br>Vi ses på lørdag. |
| Administrator navn                                                       | Tage Gejl                                                                                                    |
| Administrator mail                                                       | tage@gejl.dk                                                                                                    |
| Administrator organisation                                               | Databasehjælpen                                                                                                    |
| Administrator telefon                                                    | 23391177                                                                                                    |
| Dirigent navn                                                            |                                                                                                    |
| Dirigent mail                                                            |                                                                                                    |
| Event status<br>Gem Fortryd>>> LUB<br>Flyt musen over et felt for in     | LUKKET (KLAR/AABEN/LUKKET/AFSLUTTET)<br>KET udført<br>fo.                                                                                                    |
| Administrator opgaver:                                                   |                                                                                                    |
| Oversigt mine events Afstemning                                          | gspunkter Vælgere Send afstemningsmail Total Resultatlist                                                                                                    |
| Event status opgaver:                                                    |                                                                                                    |
|                                                                          |                                                                                                    |

I en **vægtet afstemning** har vælgerne normalt mere end 1 stemme. Det kan f.eks. være ejere af ejerlejligheder, som normalt stemmer i forhold til deres fordelingstal. Det samme gælder for aktionærer i et aktieselskab, hvor antal aktier bestemmer antallet af stemmer.

|    | PIN kode 0 Vægtet afstem | ing 🗆 |  |
|----|--------------------------|-------|--|
| er |                          |       |  |

Hvis hver vælger kun skal have 1 stemme, så undlad at krydse af he

## PIN-kode

Hvis et event tildeles PIN kode 0, så valideres dette ikke.

PIN kode kan sikre, at det kun er de fremmødte der kan afgive deres stemme. Det er især vigtigt på videomøder, hvor det er vanskeligt at holde styr på hvem der er til stede.

Dirigenten oplyser den valgte PIN kode på mødet. I sagens natur er det derfor kun de fremmødte der hører tallet. Og er de i tvivl, kan de få det gentaget.

HUSK at melde dit event KLAR inden afstemningen begynder.

Administrator opretter afstemningspunkterne, med et antal valgmuligheder.

Afstemningspunkter (f.eks. Godkendelse af regnskab, Valg af formand, Valg af bestyrelsesmedlemmer, osv.) er de afstemninger der kan forventes under event'et.

Der kan oprettes flere afstemningspunkter mens eventet er i gang.

| mitX<br>Registrering af afstemningsevent med mitX.dk                                                                      |
|----------------------------------------------------------------------------------------------------|
| Afstemningspunkt Navn Valg af formand                                                                                     |
| Placering Nummer 6                                                                                                    |
| Mindste og højeste antal krydser der skal sættes:<br>Minimum 1 Maximum 1                                                  |
| Valgmuligheder, hvert punkt skal have sin egen linje.<br>(træk i nederste høire hjørne for at udvide indtastningsarealet) |
| Malou Janssen<br>John Nielsen                                                                                             |
| Alter Simonsen                                                                                                    |
|                                                                                                    |
|                                                                                                    |
|                                                                                                    |
| Ialt 3 valgmuligheder. Status = KLAR.                                                                                     |
| Gem Slet punkt Fortryd                                                                                                    |
| Vis Stemmeseddel                                                                                                    |
| Flyt musen over et felt for info.                                                                                         |
| Administrator opgaver:                                                                                                    |
| Til event Afstemningspunkter Opret nyt punkt Vælgere Send afstemningsmail                                                 |

For hvert afstemningspunkt angives **Placering Nummer**, som afgiver rækkefølgen på administratorbilledet.

Der angives også Minimum og Maximum antal krydser der skal sættes.

Når punktet gemmes, så fjernes alle tidligere afgivne stemmer. Det er derved muligt at fortage aftestning med andre vælgere end de tilmeldte, for at blive fortrolig med systemet

Når et afstemningspunkt meldes Åben, så kan det ikke længere tilrettes.

## Vis Stemmeseddel giver dette

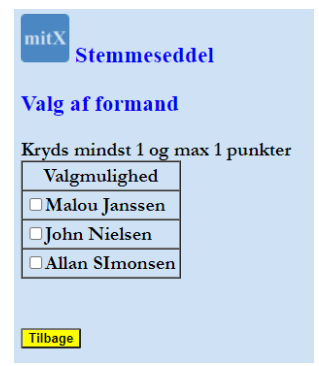

## Registrering af vælgere

Registrering af vælgere sker i administrationspunktet Vælgere:

| Vælgere: Indsa<br>(træk i nederst<br>Syntaks [alias:                                       | æt vælgernes em<br>te højre hjørne fo<br>] email-adresse | nailadresse, 1 på hver linje<br>or at udvide indtastningsarealet)<br>[=stemmevægt] |  |
|--------------------------------------------------------------------------------------------|----------------------------------------------------------|------------------------------------------------------------------------------------|--|
| gejl.tage@gmail.<br>dbh@gejl.dk<br>Manden:tage@gejl<br>alias1:tage@gejl<br>geil tage@gmail | com=5<br>.dk=178<br>.dk                                  |                                                                                    |  |
| geji.tage@gmaii.                                                                           | com=5                                                    |                                                                                    |  |
|                                                                                            |                                                          |                                                                                    |  |
|                                                                                            |                                                          | //                                                                                 |  |
| lalt 5 vælgere.                                                                            |                                                          |                                                                                    |  |
| Gem Tilret S                                                                               | let alle Fortryd                                         |                                                                                    |  |

## Gem knap:

De indtastede vælgere gemmes, sammen med de vælgere der tidligere er blevet registreret.

## Tilret knap:

Kan bruges til at opdatere tidligere registrerede vælgere, indtil disse har tjekket ind.

## Slet alle knap:

Så fjernes alle registrerede vælgere, og alle deres afgivne stemmer, dvs. alle ikke afsluttede afstemninger nulstilles! Evt. udsendte links virker ikke længere.

Vælgere skal oprettes igen, og der skal udsendes nye stemmelinks.

Det vil typisk være noget administrator bruger, hvis han har lavet nogle tests med systemet.

## Fortryd knap:

Al indtastning på billedet bliver glemt, og oprindelig vises.

#### Flere vælgere deler mailadresse:

Hvis flere vælgere vil bruge samme mail adresse er dette også muligt.

I det tilfælde registreres der et kaldenavn sammen med mail adressen, ved et sætte kaldenavnet foran mail adressen, adskilt af kolon (: tegnet. F.eks. tage3:tage@gejl.dk)

I ovennævnte eksempel udsendes der 5 afstemningslink, hvoraf der i de 3 er angivet at mail er til kaldenavn. Betragt dette som et eksempel.

Kaldenavn er også angivet på stemmesedlen, så misforståelser bedre undgås.

Stemmesedlen ser sådan ud for en vælger der stemmer via kaldenavnet:

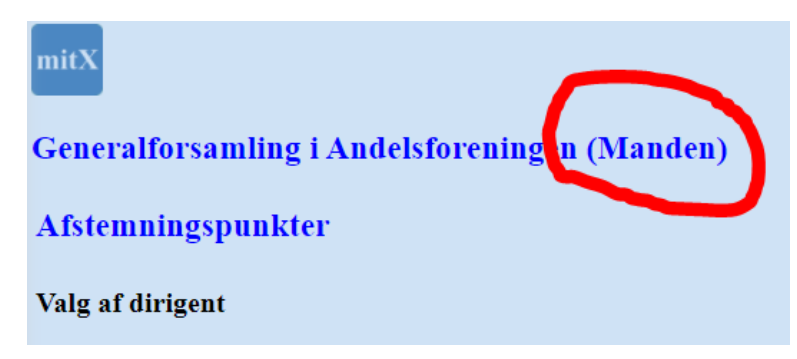

## Vægtede stemmer:

l ovennævnte eksempel er der også angivet en stemmevægtning for hver vælger. Det angives med =178 (for en vægtning på 178).

#### Send afstemningsmail:

| Administrator opgaver:                       |                              |
|----------------------------------------------|------------------------------|
| Til event Afstemningspunkter Opret nyt punkt | Vælgere Send afstemningsmail |

Når du har indtastet dine vælgere, så udsender du en stemmeseddel (et link) til de registrerede vælgere. Det markeres i systemet, af det er udsendt.

Det er derfor muligt at registrere vælgere og udsende links ad flere omgange, indtil første afstemning og tjek ind påbegyndes.

#### Tilret knap:

Hvis du vil ændre en vælger der ikke er tjekket ind, så kan det ske ved at trykke på knappen.

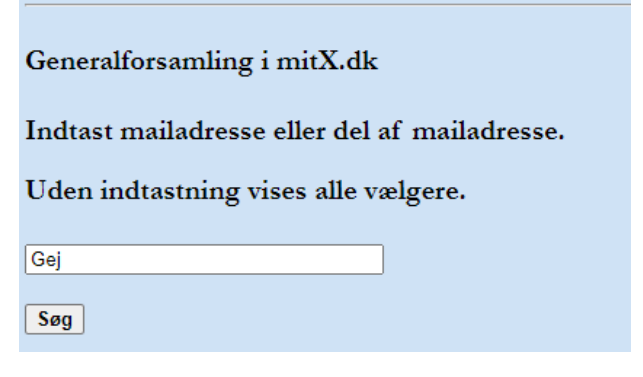

I søgefeltet kan du angive hele mailadressen, eller en del heraf. Hvis feltet er tomt, så vises alle vælgere når der trykkes på Søg knappen.

Resultat af søg (eksempel)

| Mail [ | tgp@gejl.dk  | Alias | Stemmevaegt 1 | Udsendt mail: NEJ Gem Slet Fortryd |
|--------|--------------|-------|---------------|------------------------------------|
| Mail [ | tage@gejl.dk | Alias | Stemmevaegt 5 | Udsendt mail: JA Gem Slet Fortryd  |
| Mail [ | tgp@gejl.dk  | Alias | Stemmevaegt 1 | Udsendt mail: JA Gem Slet Fortryd  |

Her ses det, at der er 3 vælgere, hvoraf 2 har fået udsendt mail.

Mailadresse, Alias og stemmevægt kan ændres, men kun 1 ad gangen. Endvidere kan en bestemt vælger slettes.

OBS. Hvis mailadressen ændres (eller slettes), så virker det udsendte link ikke længere.

#### Administrator panel hvor afstemninger styres.

Status på valget kan følges her.

| mitX<br>mitX.dk afstemninger fo                                                                  | or General | forsamli     | ing i A | ndel | sforen | inge | n      |                 |            |                  |  |
|--------------------------------------------------------------------------------------------------|------------|--------------|---------|------|--------|------|--------|-----------------|------------|------------------|--|
| Afstemningspunkt                                                                                 | Status     | Options      |         |      |        |      |        |                 | Stemmer    |                  |  |
| Valg af dirigent                                                                                 | AABEN      | Vis valg     | Tilret  | Klar | Aabn   | Luk  | Afslut | Afslut ad notam | Afgivne: 1 | Vis Stemmeseddel |  |
| Beretning                                                                                        | LUKKET     | Vis valg     | Tilret  | Klar | Aabn   | Luk  | Afslut | Afslut ad notam | Afgivne: 1 | Vis Stemmeseddel |  |
| Forslag om bemyndigelse til bestyrelsen                                                          | AABEN      | Vis valg     | Tilret  | Klar | Aabn   | Luk  | Afslut | Afslut ad notam | Afgivne: 0 | Vis Stemmeseddel |  |
| Valg af formand                                                                                  | KLAR       | Vis valg     | Tilret  | Klar | Aabn   | Luk  | Afslut | Afslut ad notam | Afgivne: 2 | Vis Stemmeseddel |  |
| Valg af bestyrelsesmedlemmer                                                                     | AFSLUTTET  | Vis valg     | Tilret  | Klar | Aabn   | Luk  | Afslut | Afslut ad notam | Resultat   | Vis Stemmeseddel |  |
| Valg af suppleant til bestyrelsen                                                                | AFSLUTTET  | Vis valg     | Tilret  | Klar | Aabn   | Luk  | Afslut | Afslut ad notam | Resultat   | Vis Stemmeseddel |  |
| Udsendte stemmesedler: 5 med i alt 190 stemmer.<br>Indtjekkede vælgere: 2 med i alt 179 stemmer. |            |              |         |      |        |      |        |                 |            |                  |  |
| Administrator opgaver:                                                                           |            |              |         |      |        |      |        |                 |            |                  |  |
| Til event Afstemningspunkter Opret nyt punkt                                                     | Vælgere    | end afstemni | ngsmail |      |        |      |        |                 |            |                  |  |

Vælger får dette ved tryk på det tilsendte link.

PIN kode er valgfri for et event. Her der det krævet. Dirigenten oplyser PIN koden på generalforsamling. Så er det kun de der er tilstede der kan stemme.

Det er også valgt, at der skal være vægtede stemmer.

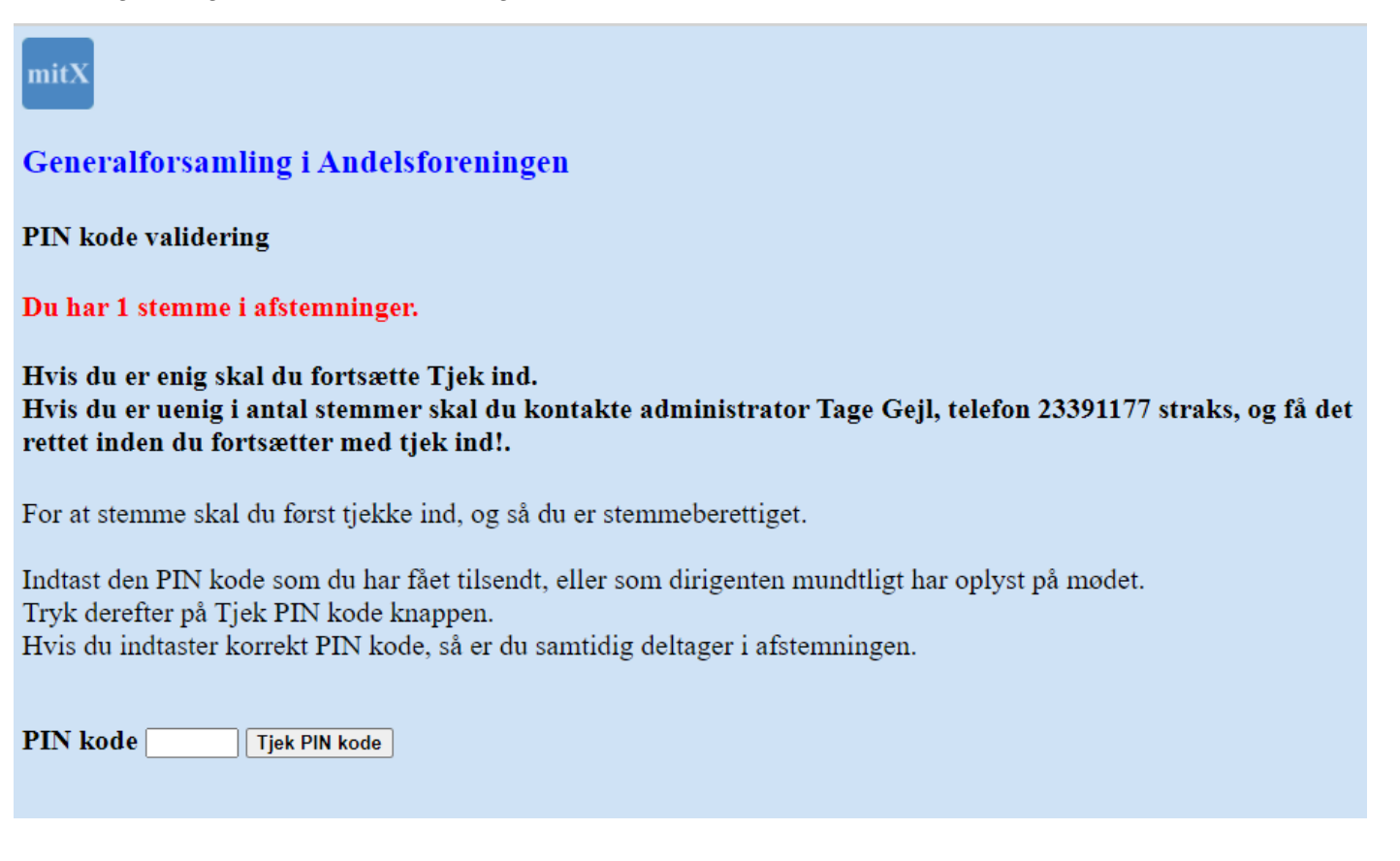

Billede efter tjek ind.

Alle knapper er blå indtil valgpunktet er åben.

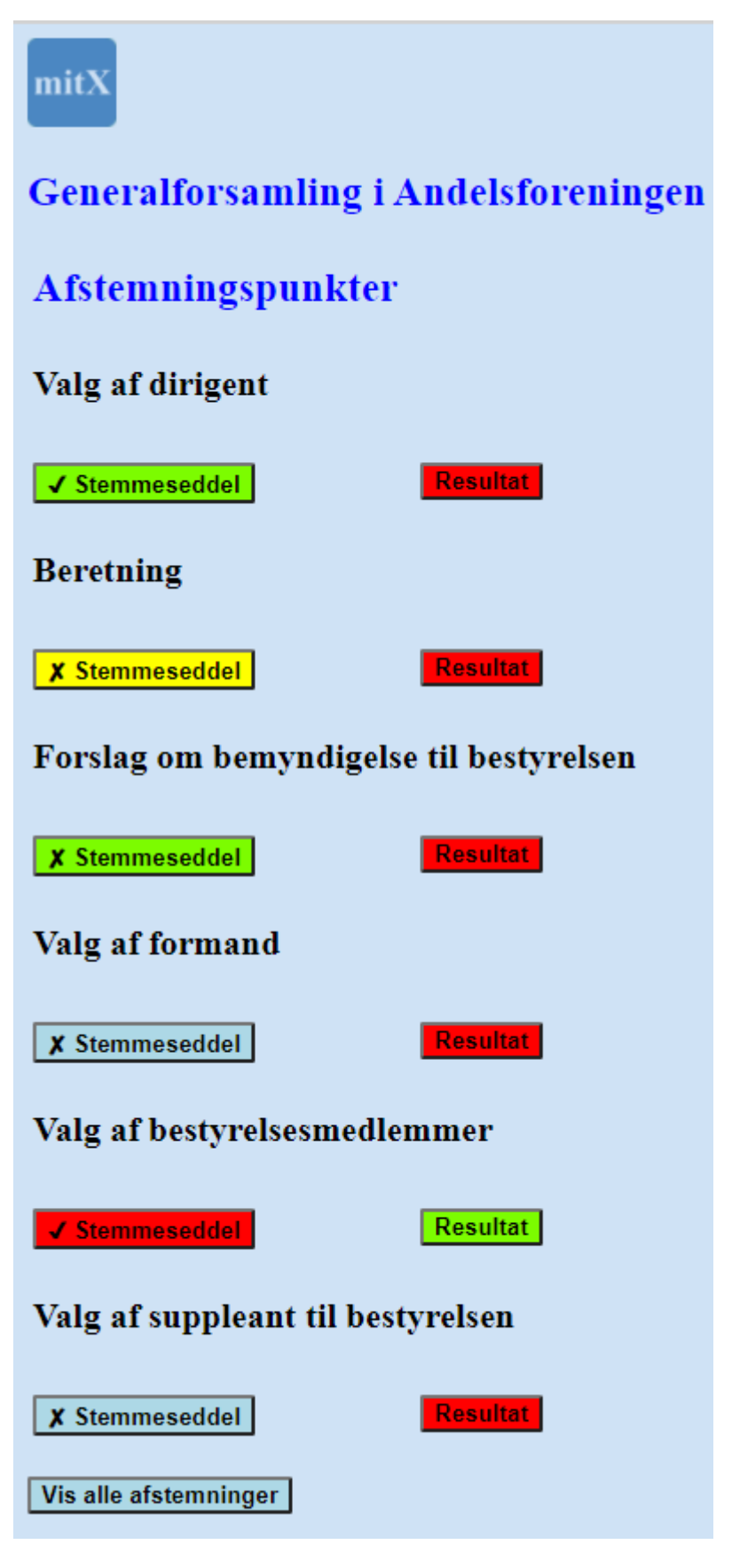

## Administrator åbner nu for valg ved at klikke på Aabn knappen. Tilsvarende for andre status

| mitX<br>mitX.dk afstemninger fo                        | or Gener       | alforsamling i Ande    | lsforeningen     |                            |                      |
|--------------------------------------------------------|----------------|------------------------|------------------|----------------------------|----------------------|
| Afstemningspunkt                                       | Status         | Options                |                  | Stemmer                    | :                    |
| Valg af dirigent                                       | AABEN          | Vis valg Tilret Kla    | Aabn Luk Afslut  | Afslut ad notam Afgivne: 1 | Vis Stemmeseddel     |
| Beretning                                              | LUKKET         | Vis valg Tilret Klar   | Aabn Luk Afslut  | Afslut ad notam Afgivne: 1 | Vis Stemmeseddel     |
| Forslag om bemyndigelse til bestyrelsen                | AABEN          | Vis valg Tilret Klar   | Aabn Luk Afslut  | Afslut ad notam Afgivne: 0 | Vis Stemmeseddel     |
| Valg af formand                                        | KLAR           | Vis valg Tilret Klar   | Aabn Luk Afslut  | Afslut ad notam Afgivne: 2 | Vis Stemmeseddel     |
| Valg af bestyrelsesmedlemmer                           | AFSLUTTE       | Vis valg Tilret Klar   | Aabn Luk Afslut  | Afslut ad notam Resultat   | Vis Stemmeseddel     |
| Valg af sunnleant til hestvrelsen                      | AESLUTTE       | Vis valg               | Aabn Luk Afslut  | Afelut ad notam Resultat   | Vis Stammasaddal     |
| Vælger trykker på "stemmesed<br>der er afgivet stemme. | vælgere        | Send afstemningsmail   | der ikke er afgi | vet en stemme end          | dnu. <b>viser at</b> |
| Forslag om bemyndige<br>X Stemmeseddel                 | else til<br>Re | bestyrelsen<br>esultat |                  |                            |                      |
| Stemme og resultatknap har 3                           | farver:        |                        |                  |                            |                      |
| Blå: Afstemning ikke åben.                             |                |                        |                  |                            |                      |
| Grøn: Afstemning er åben.                              |                |                        |                  |                            |                      |

Rød: Afstemning er lukket.

Resultatknap er enten Rød (ikke klar) eller Grøn (klar)

Eksempel på udfyldt og afgivet stemmeseddel på smartphone

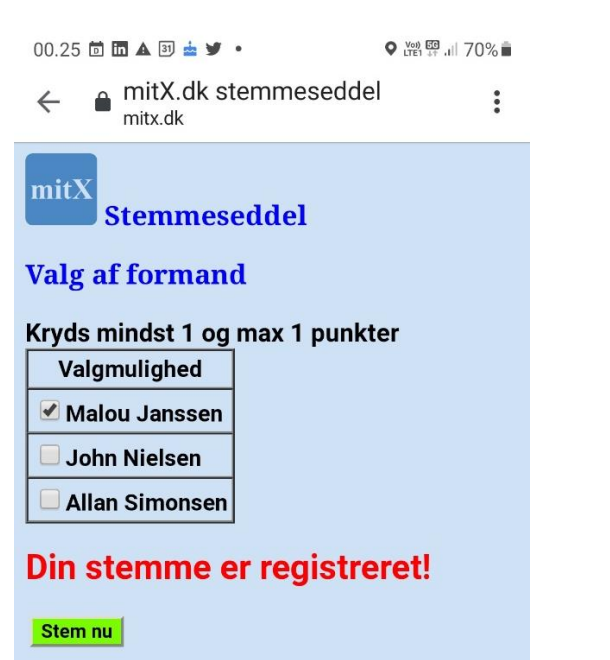

Tilbage

Når resultatet er klar, dvs. Administrator eller dirigent har trykket på Afslut, så kan resultatet ses af vælgeren

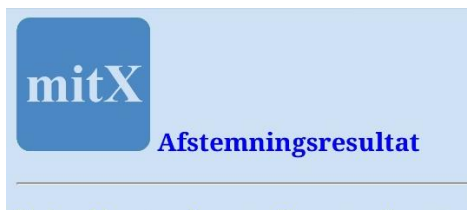

Valg af bestyrelsesmedlemmer (vægtet afstemning) Resultat:

| Antal stemmer |
|---------------|
| 178           |
| 178           |
| 178           |
| 178           |
| 0             |
| 0             |
| 0             |
| 0             |
|               |

Antal afgivne stemmer i alt: 178

Heraf blanke stemmer: 0 og ugyldige stemmer: 0

Stemmeprocent : 99 %

Tilbage

III O

<

En gyldig stemme afgives og ser sådan ud

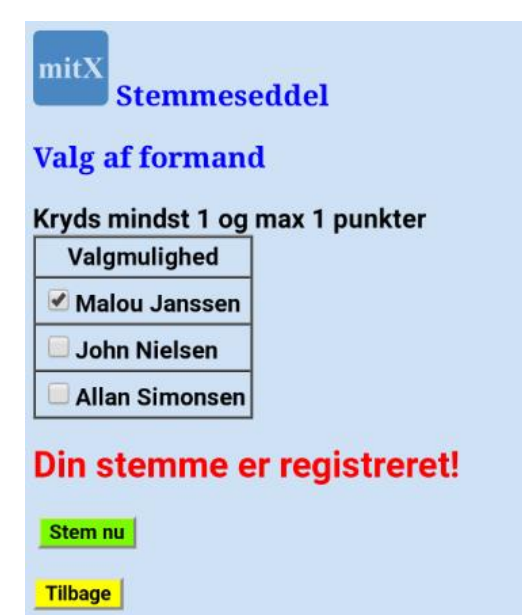

Hvis vælger stemmer uden at krydse noget af, når dette er krævet, så får han en advarsel, men stemmen registreres som en blank stemme

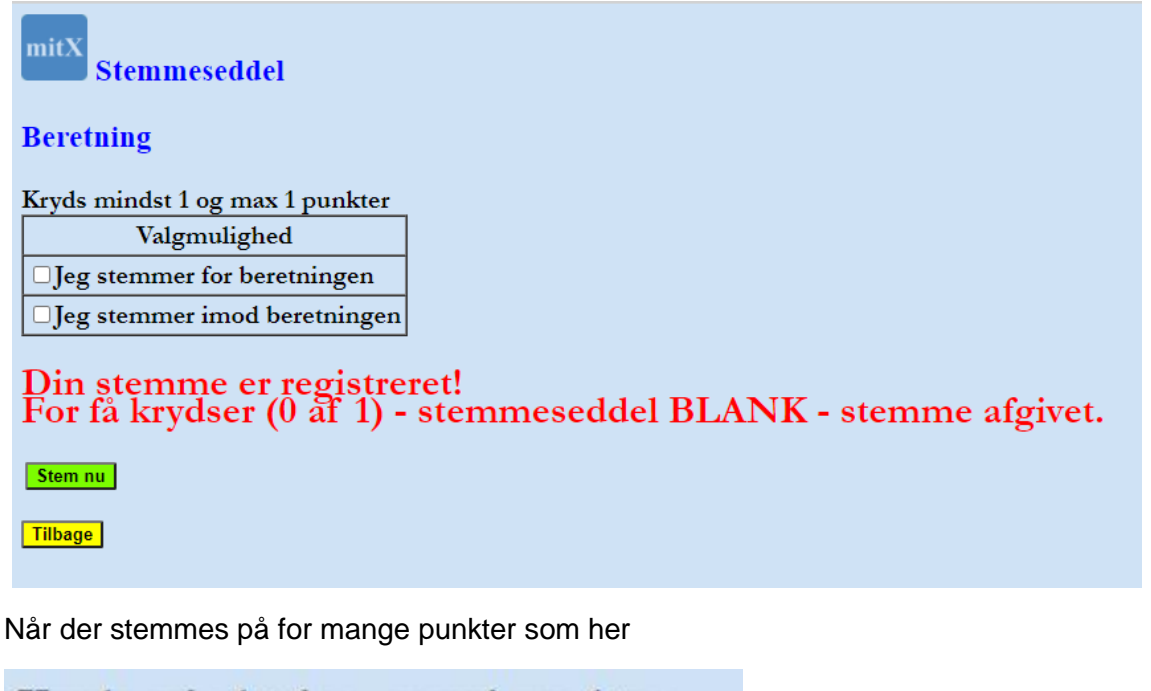

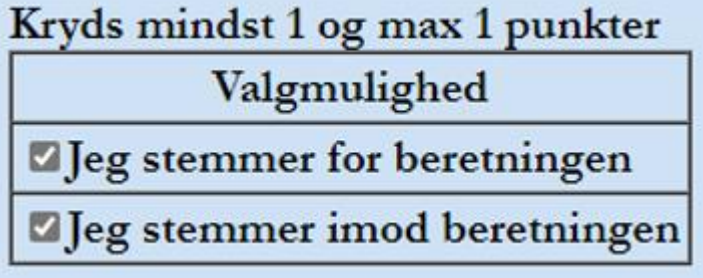

Får vælger dette svar

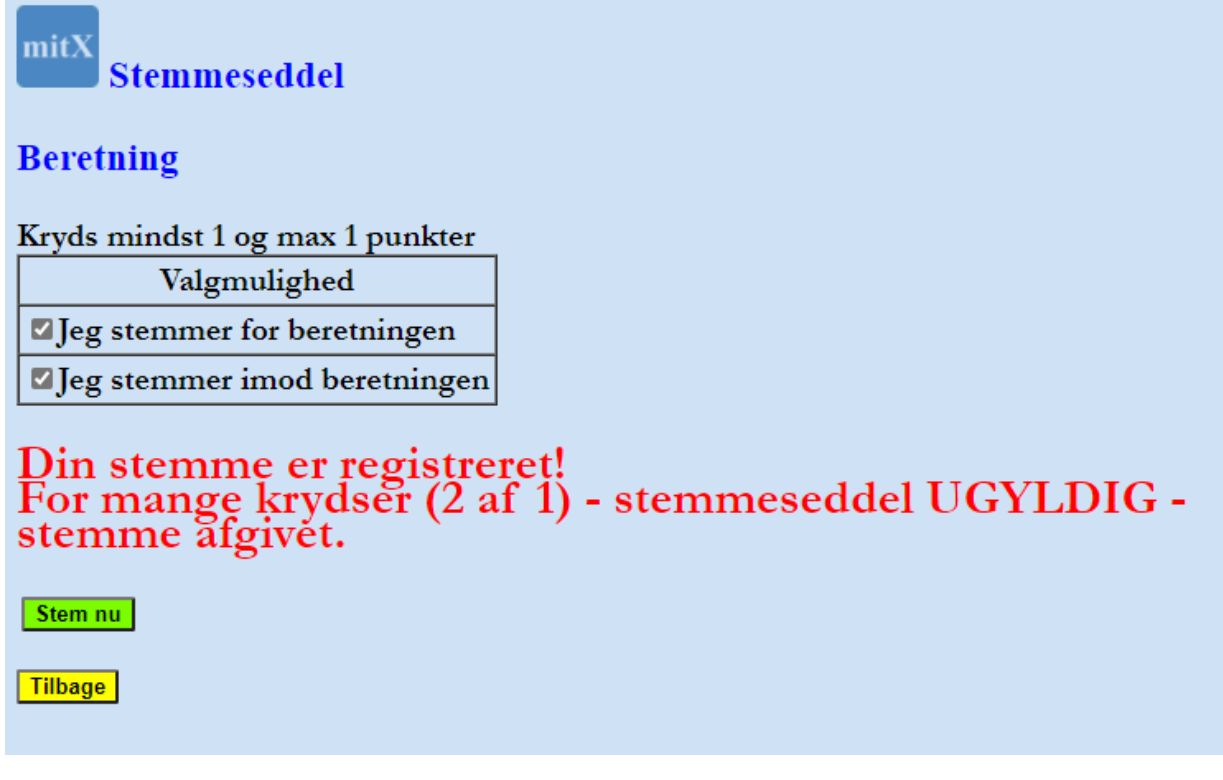

BLANKE og UGYLDIGE stemmer registres i systemet, og tælles med ved opgørelse af afstemningen, men deres afkrydsninger tælles ikke med i valgene.

Alle kan trykke på "Resultat" knappen under vejs. Afhængig af valgpunktets status får følgende:

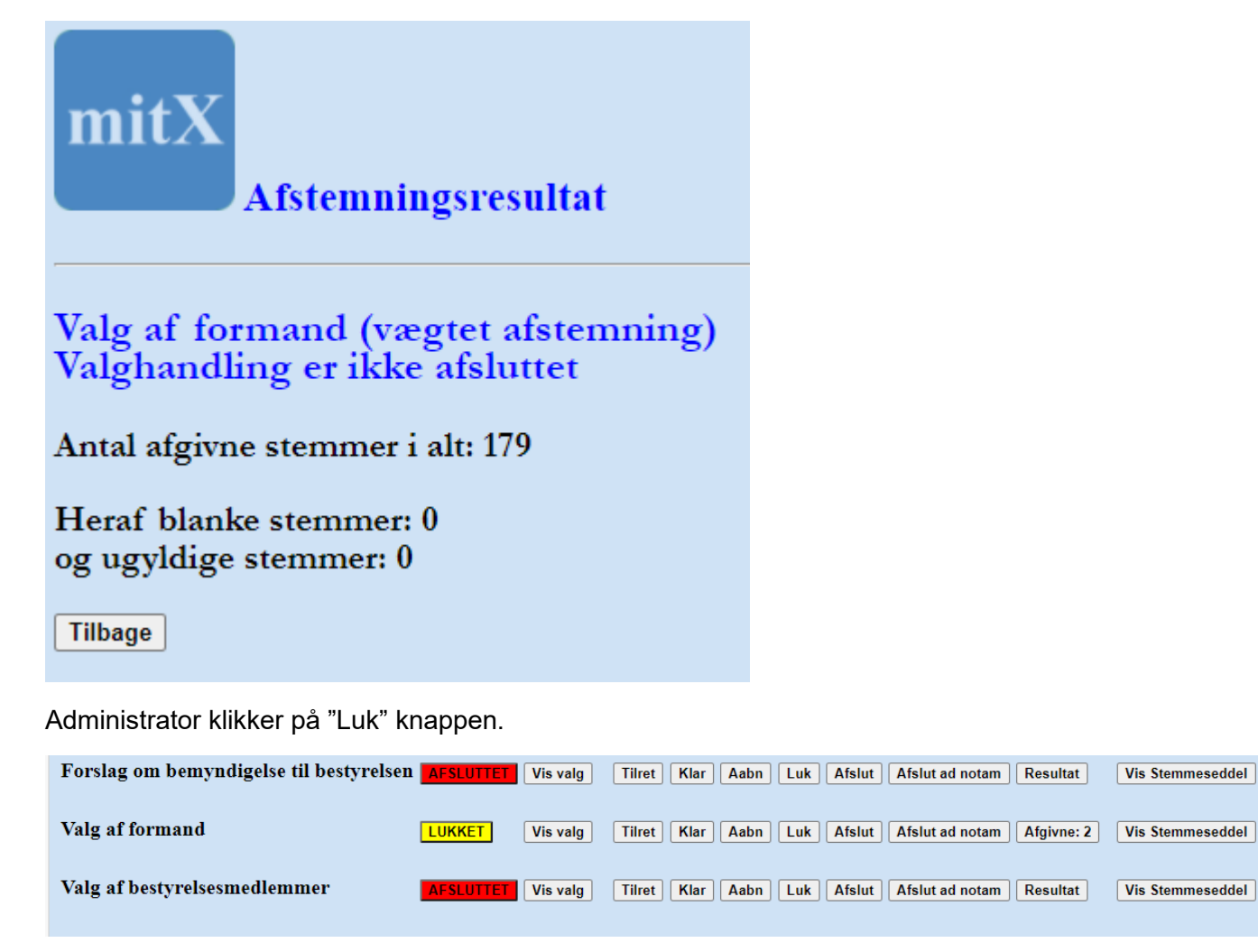

Afgivne: 2

Vis Stemmeseddel

Vis Stemmeseddel

Han får nu vist resultatet, men det er ikke tilgængeligt for vælgerne før afstemningen er AFSLUTTET.

Dirigenten kan trykke på "Aabn" knappen igen, og genoptage valghandlingen, hvis der er behov for dette. Det kunne jo være han havde trykket forkert.

Når valghandlingen er lukket og Administrator klikker på "Afslut", så ændres status igen.

| Valg af dirigent                        | AFSLUTTET |
|-----------------------------------------|-----------|
| Beretning                               | AFSLUTTET |
| Forslag om bemyndigelse til bestyrelsen | AFSLUTTET |
| Valg af formand                         | LUKKET    |

Tryk på "Resultat" knappen giver nu afstemningsresultatet. Samtidig sendes der en mail til administrator og dirigent.

| MitX<br>Afstemm<br>Valg af bestyrelsesr<br>Resultat: | <b>ingsresultat</b><br>nedlemmer (v | vægtet afstemning |
|------------------------------------------------------|-------------------------------------|-------------------|
| Afstemningspunkt                                     | Antal stemmer                       | ]                 |
| Louise Jørgensen                                     | 178                                 |                   |
| John Nielsen                                         | 178                                 |                   |
| Allan Simonsen                                       | 178                                 |                   |
| Ib Olsen                                             | 178                                 |                   |
| Leo Jensen                                           | 0                                   |                   |
| Malou Janssen                                        | 0                                   |                   |
| Vivi Møller Andersen                                 | 0                                   |                   |
| Birgith Bøgh-Hansen                                  | 0                                   |                   |
| Antal stemmeberettige<br>Antal afgivne stemmer       | de: 179<br>i alt: 178               |                   |
| Heraf blanke stemmer<br>og ugyldige stemmer:         | :: 0<br>0                           |                   |
| Stemmeprocent : 99 %                                 |                                     |                   |
| Tilbage                                              |                                     |                   |

Vælger får samme billede når han klikker på "Resultat" knappen.

Alle billeder er ens, uanset hvilken enhed (PC, smartphone, iPad) der anvendes.

Dog er billedet i sagens natur mindre, når det vises på en mobiltelefon.

Men al funktionalitet er en på mobil, iPad og på PC.

## Resultat

Dirigenten kan afslutte et valgpunkt Ad Notam, med en forklarende tekst. F.eks. som her

| mitX<br>Afstemningsresultat                                                                                           |
|----------------------------------------------------------------------------------------------------|
| Forslag om bemyndigelse til bestyrelsen (vægtet afstemning)<br>Resultat: AD Notam: Lukket af dirigent uden afstemning |
| Afstemningspunkt Antal stemmer                                                                                        |
| Antal stemmeberettigede: 179                                                                                          |
| Antal afgivne stemmer i alt: 0                                                                                        |
| Heraf blanke stemmer: 0<br>og ugyldige stemmer: 0                                                                     |
| Stemmeprocent : 0 %                                                                                                   |
| Tilbage                                                                                                    |

#### Resultatet på mail

Når administrator eller dirigenten afslutter eventet, ved at trykke på AFSLUT, så markeres eventet som afsluttet, og der sendes en samlet mail til administrator og dirigent, som kan vedlægges referatet.

Resultat fra afstemning: Generalforsamling i Andelsforeningen, Valgpunkt: Valg af suppleant til bestyrelsen, status: AFSLUTTET

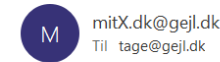

| ← Svar | ≪ Svar til alle | ightarrow Videresend | ••• |  |
|--------|-----------------|----------------------|-----|--|
|        |                 | ma 15-03-2021 01:52  |     |  |

Samlet afstemningsresultat: Generalforsamling i Andelsforeningen

Valg af dirigent (vægtet afstemning) Resultat:

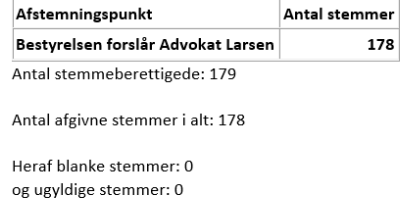

Stemmeprocent : 99 %

Beretning (vægtet afstemning) Resultat

#### Afslutning af event, og fjernelse af data fra mitX.dk

Når event'et er afsluttet, vil event og alle data blive slettet efter 2 uger.